## 大分大学学術情報リポジトリ登録申請フォーム 利用手順

- 1 <u>https://forms.gle/5mAVEXJ11dNxY5S38</u> にアクセスする
- 2 Google ドライブにログインする
  - (1) ログイン画面で「メールアドレスまたは電話番号」の欄に、大学のメールアドレスを 入力し、「次へ」をクリックする
  - (2) 統合認証システムの画面で User ID と Password を入力し、 「Login」をクリックする

| (1)                                     | Google                                                                                                    | (2)                                         | <sup>大分大学</sup><br>OITA UN                                      | IVERSITY                                                                                                    |
|-----------------------------------------|----------------------------------------------------------------------------------------------------|---------------------------------------------|-----------------------------------------------------------------|----------------------------------------------------------------------------------------------------|
| メール<br>・・・・<br>メール<br>ご自分<br>して非<br>アカウ | ログイン<br>フォームに移動する<br>IPFドレスまたは電話番号<br>•••@oita-u.ac.jp<br>アドレスを忘れた場合<br>のパソコンでない場合は、グストモードを使用<br>公開でログインしてください。詳細<br>ントを作成<br>次へ | 統合認識<br>Integrated /<br>User ID<br>Password | 正システム<br>Authentication System                                  | 認証後に利用可能なWebサービス<br>Web services available after authentication<br>大学 / University<br>こcom<br>ミーティング生催者のメールアドレスと氏名<br>をZoomに登録<br>Google Workspace<br>・学怒サービス / GakuNin services<br>教育学部附属中学校 / Junior High School<br>・ Google Workspace |
| 日本語                                     | <ul> <li>ヘルブ プライバシー 規約</li> </ul>                                                                                                | 大分大学 情報基<br>大分大学 医学情                        | 盤センター/ Information Technology<br>報センター/ Medical Information Cer | Center, OITA UNIVERSITY<br>hter, OITA UNIVERSITY                                                                                                    |

3 ファイルのアップロードと連絡先メールアドレスを記入の上、「送信」をクリックする

| 本学では、大分大学オープンアクセス方針(https://www.llb<br>u.ac.jp/lib_l/it/OApolicy.pdf)にもとづき、学術雑誌等に掲載<br>果を可能な限り広く無償で公開することとしています。<br>方針策定(令和4年1月19日)後の研究成果について、本学の<br>れる場合は、公開可能な板(原則として著者最終稿)を率付<br>お騙いします。<br>のita-u.ac.jp アカウントを切り替える<br>ファイルをアップロードしてこのフォームを送信すると、Goo<br>ている冬前と写真が記録されます、メールアドレスは回答に含                                                                                                    | 「ファイルの追加」をクリックして、論文<br><sup>(*)</sup> ファイルの海入 9、 PS-1796年8年、8-<br><sup>(*)</sup> このののの、<br>「「「」」、「「」」、「」、「」、「」、「」、「」、「」、「」、「」、「」、」、「」、、、、、、 | (等をアップロードしてください<br>※一度に 10 件(合計 1GB)<br>まで登録できます。<br>※学術雑誌論文のほか、テクニ |  |  |  |
|----------------------------------------------------------------------------------------------------|----------------------------------------------------------------------------------------------------|---------------------------------------------------------------------|--|--|--|
| <ul> <li>・必須</li> <li>・必須</li> <li>・必須</li> <li>・シス</li> <li>・シス<th>または、ここにファイルをドラッグしてください</th><th>カルレポート、学会予稿集な<br/>ども登録できます。<br/>※原則として PDF ファイルで<br/>提供をお願いします。</th></li></ul> | または、ここにファイルをドラッグしてください                                                                                                    | カルレポート、学会予稿集な<br>ども登録できます。<br>※原則として PDF ファイルで<br>提供をお願いします。        |  |  |  |
| 連絡先メールアドレス *<br>※確認事項がある場合のみ使用します 回答を入力                                                                                                    | 最も連絡の取りやすいメールアドレスを記載してください。<br>登録に関する確認のため図書館から連絡する場合があります。                                                                                 |                                                                     |  |  |  |
| 特記事項がある場合はこちらにご記入ください                                                                                                    | 著作権が出版社に譲渡されていない場合の公開要件など、特記事項が<br>ある場合はこちらにご記入ください。特に無い場合は記入不要です。                                                                          |                                                                     |  |  |  |
| ご提供ありがとうございました。「送售」をクリックしてくた<br>提供後、図書館で著作権等を確認の上公開いたします。リポ3<br>ージをご確認ください (https://opacilb.oita-uac.jp/?page_id<br>たた、出版がの規定により、^MB時期に利用がある是合があり                                                                                                    | ださい。<br>シトリに関する詳細は公開ペ<br>211)<br>ます、                                                                                                    |                                                                     |  |  |  |